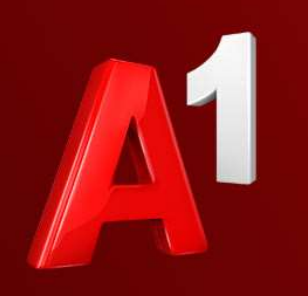

A<sup>1</sup> Telekom Austria Group

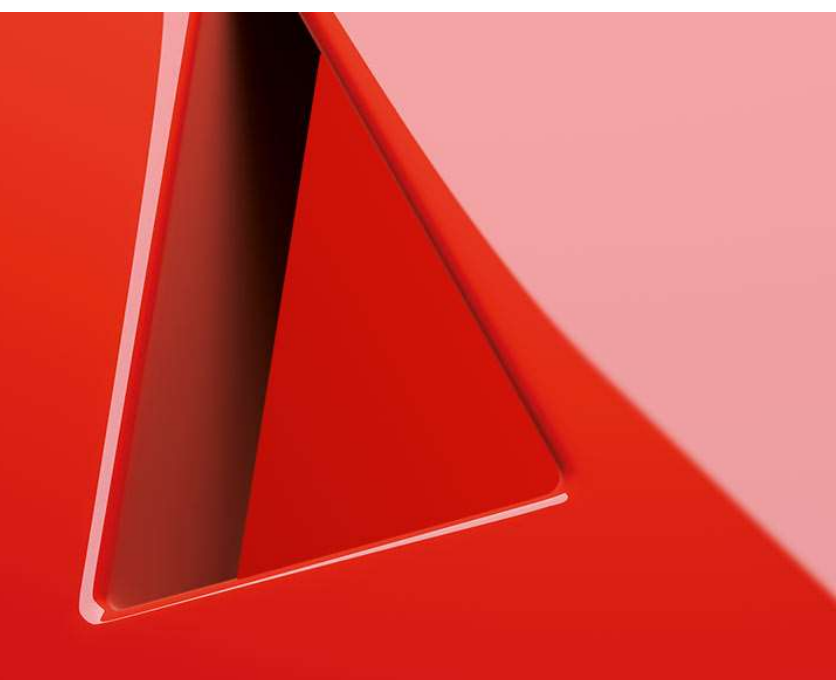

- 1. Einfach schneller ans Ziel
- 2. Vor der Konfiguration
- 3. Programm starten und einrichten
- 4. Account Einstellungen überprüfen
- 5. Haben Sie noch Fragen?
- 6. Allgemeine Information zu den verschiedenen E-Mail-Programmen

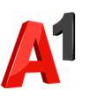

## Einfach schneller ans Ziel

- Mit Ihrem A1 Festnetz-Internetanschluss haben Sie automatisch eine @A1.net E-Mail-Adresse. Sie können diese sofort in Ihrem E-Mail-Programm einrichten.
- Natürlich steht Ihnen auch Webmail unter <u>https://mail.A1.net</u> bzw. <u>https://A1.net/mail</u> zur Verfügung.
- Auf den nächsten Seiten erfahren Sie Schritt für Schritt, wie Sie Ihre A1.net E-Mail-Adresse einrichten können.

Die Einrichtung dauert nur wenige Minuten - versprochen.

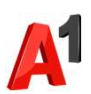

## Vor der Konfiguration

- Richten Sie Ihre persönliche Wunsch-E-Mail-Adresse (Alias) ein, z.B. <u>moritz.mailmann@a1.net</u>, bevor Sie mit den Einstellungen beginnen.
- Loggen Sie sich dazu mit Ihrem A1 Benutzer ein: <u>https://A1.net/email-verwalten</u>.
- **3.** Hier können Sie sich Ihre Wunsch-E-Mail-Adresse anlegen und ein neues E-Mail-Passwort wählen.

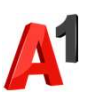

#### Programm starten und einrichten

- Suchen Sie in der Taskleiste das Launchpad und öffnen Sie es, indem Sie auf das Icon klicken.
- 2. Klicken Sie auf "Mail" ------

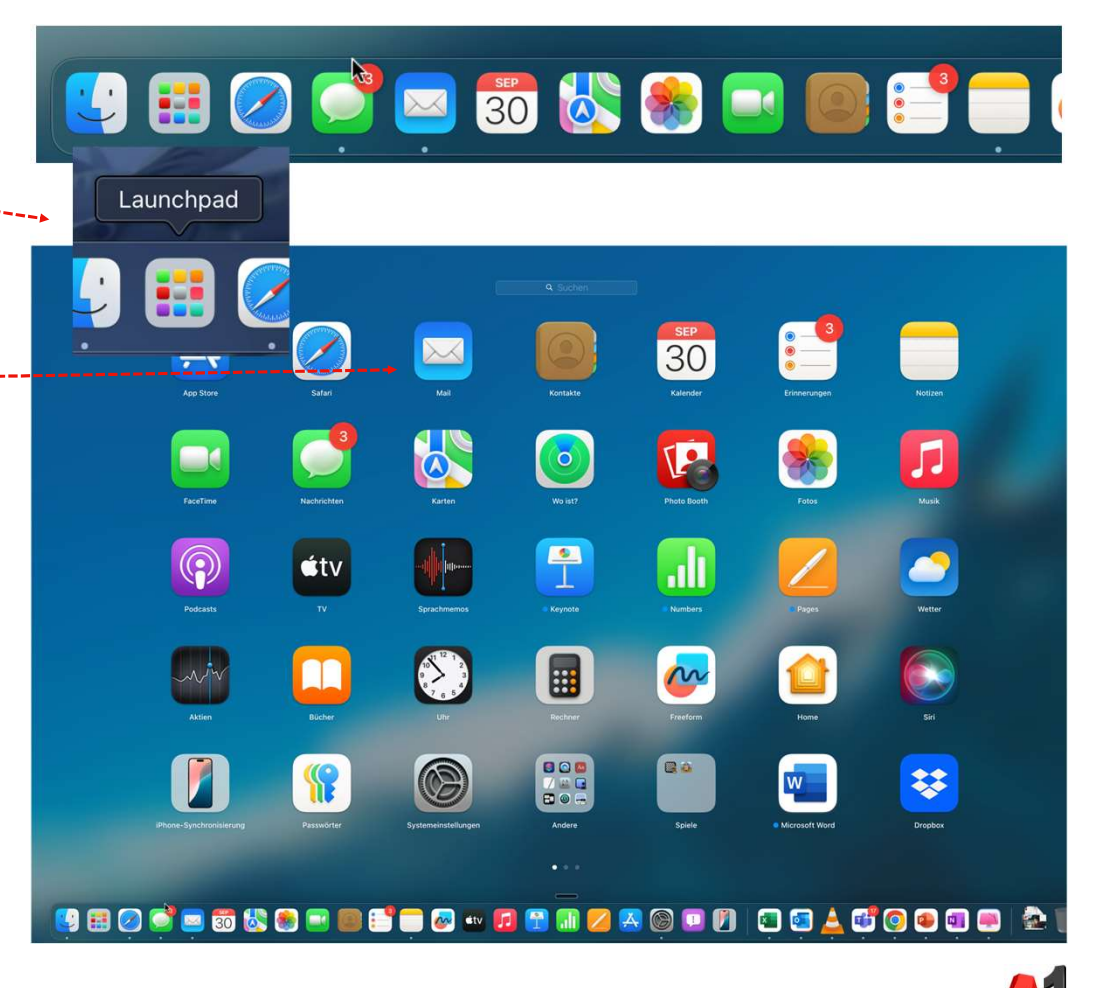

#### Programm starten und einrichten

Wenn Mail bereits in der vollen Programmansicht startet, haben Sie die Möglichkeit, bestehende Konten zu überprüfen, zu ändern oder ein neues Konto hinzuzufügen. Klicken Sie dazu bitte in der Menüleiste auf "Mail" und anschließend auf "Einstellungen…".

 Um ein Konto hinzuzufügen, klicken Sie in der Menüleiste auf "Mail" und anschließend auf "Account hinzufügen…".

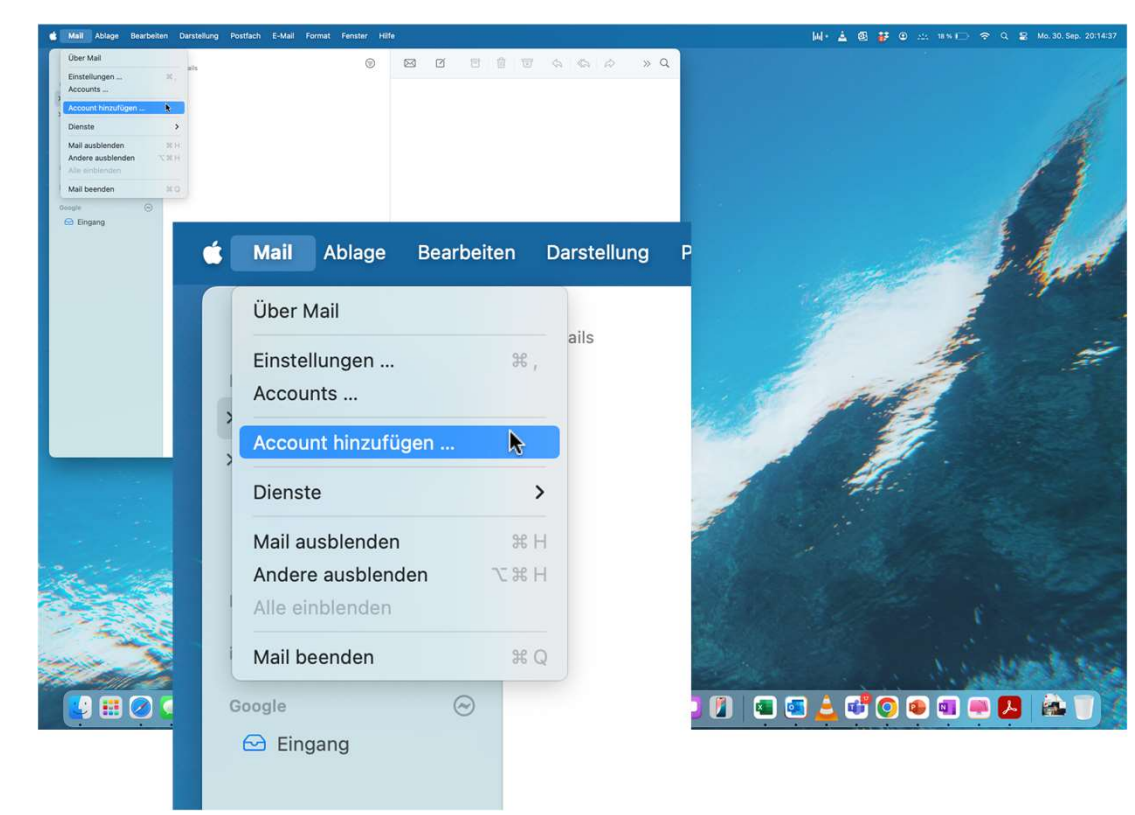

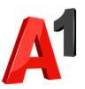

#### Programm starten und einrichten

- 1. Wählen Sie "Anderer Mail-Account" und klicken Sie auf "Fortfahren".
- Bitte geben Sie in diesem Fenster die erforderlichen Anmeldedaten ein.\*
   \*Passwort vergessen? Setzen Sie dieses einfach auf <u>https://A1.net/email-verwalten\_zurück.</u>
- Anschließend geben Sie folgende Inhalte ein: Accounttyp: IMAP Server für eingehende E-Mails: securemail.a1.net Server für ausgehende E-Mails: securemail.a1.net
- 4. Klicken Sie anschließend auf "Anmelden".

|                                                                                             |                                                                                        | Anbieter für Mail- | Account auswähle | :n                                                                                                    |                                                                                                    |  |
|---------------------------------------------------------------------------------------------|----------------------------------------------------------------------------------------|--------------------|------------------|----------------------------------------------------------------------------------------------------|----------------------------------------------------------------------------------------------------|--|
|                                                                                             |                                                                                        |                    | iCloud           |                                                                                                    |                                                                                                    |  |
|                                                                                             |                                                                                        |                    | Microsoft        | Exchange                                                                                                    |                                                                                                    |  |
|                                                                                             |                                                                                        |                    | Google           |                                                                                                    |                                                                                                    |  |
|                                                                                             |                                                                                        |                    | yahoo!           | 12                                                                                                    |                                                                                                    |  |
|                                                                                             |                                                                                        |                    | Aol.             |                                                                                                    |                                                                                                    |  |
|                                                                                             |                                                                                        | 0                  | Anderer Mail-Acc | count                                                                                                    |                                                                                                    |  |
|                                                                                             |                                                                                        |                    |                  |                                                                                                    |                                                                                                    |  |
|                                                                                             |                                                                                        | (?)                | Abbr             | echen Fortfahren                                                                                                    |                                                                                                    |  |
|                                                                                             |                                                                                        |                    |                  |                                                                                                    |                                                                                                    |  |
| Mail-Acco                                                                                   | punt hinzufügen                                                                        |                    |                  | E-Mail-Adresse:                                                                                                    | moritz.mailmann@a1.net                                                                                       |  |
| Mail-Acco Gib zunächst folger                                                               | ount hinzufügen                                                                        |                    | ٦                | E-Mail-Adresse:<br>Benutzername:                                                                                                   | moritz.mailmann@a1.net<br>moritz.mailmann@a1.net                                                             |  |
| Mail-Accc Gib zunächst folger                                                               | ount hinzufügen<br>Ide Informationen ein:                                              |                    |                  | E-Mail-Adresse:<br>Benutzername:<br>Passwort:                                                                                      | moritz.mailmann@a1.net<br>moritz.mailmann@a1.net                                                             |  |
| Mail-Acco     Gib zunächst folger     Name:                                                 | <b>bunt hinzufügen</b><br>ade Informationen ein:<br>Moritz Mailmann                    |                    |                  | E-Mail-Adresse:<br>Benutzername:<br>Passwort:<br>Accounttyp:                                                                       | moritz.mailmann@a1.net<br>moritz.mailmann@a1.net<br>••••••<br>IMAP                                           |  |
| Mail-Acco<br>Gib zunächst folger<br>Name:<br>E-Mail-Adresse:                                | ount hinzufügen<br>nde Informationen ein:<br>Moritz Mailmann<br>moritz.mailmann@a1.net |                    |                  | E-Mail-Adresse:<br>Benutzername:<br>Passwort:<br>Accounttyp:<br>Server für eintreffende E-Mails:                                   | moritz.mailmann@a1.net<br>moritz.mailmann@a1.net<br>••••••<br>IMAP<br>securemail.a1.net                      |  |
| Mail-Accc Gib zunächst folger Name: E-Mail-Adresse: Passwort:                               | ount hinzufügen<br>Ide Informationen ein:<br>Moritz Mailmann<br>moritz.mailmann@a1.net |                    |                  | E-Mail-Adresse:<br>Benutzername:<br>Passwort:<br>Accounttyp:<br>Server für eintreffende E-Mails:<br>Server für ausgehende E-Mails: | moritz.mailmann@a1.net<br>moritz.mailmann@a1.net<br>••••••<br>IMAP<br>securemail.a1.net<br>securemail.a1.net |  |
| Mail-Acco     Mail-Acco     Sib zunächst folger     Name:     E-Mail-Adresse:     Passwort: | ount hinzufügen<br>ade Informationen ein:<br>Moritz Mailmann<br>moritz.mailmann@a1.net | :                  |                  | E-Mail-Adresse:<br>Benutzername:<br>Passwort:<br>Accounttyp:<br>Server für eintreffende E-Mails:<br>Server für ausgehende E-Mails: | moritz.mailmann@a1.net<br>moritz.mailmann@a1.net<br>••••••<br>IMAP<br>securemail.a1.net<br>securemail.a1.net |  |

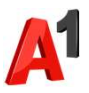

### Account-Einstellungen überprüfen

- Klicken Sie erneut auf "Mail" und anschließend auf "Accounts …".
- 2. Hier können Sie Ihre Account-Einstellungen überprüfen und verwalten.
- 3. Unter "Accountinformationen" können Sie die -Beschreibung des Postfachs beliebig ändern.

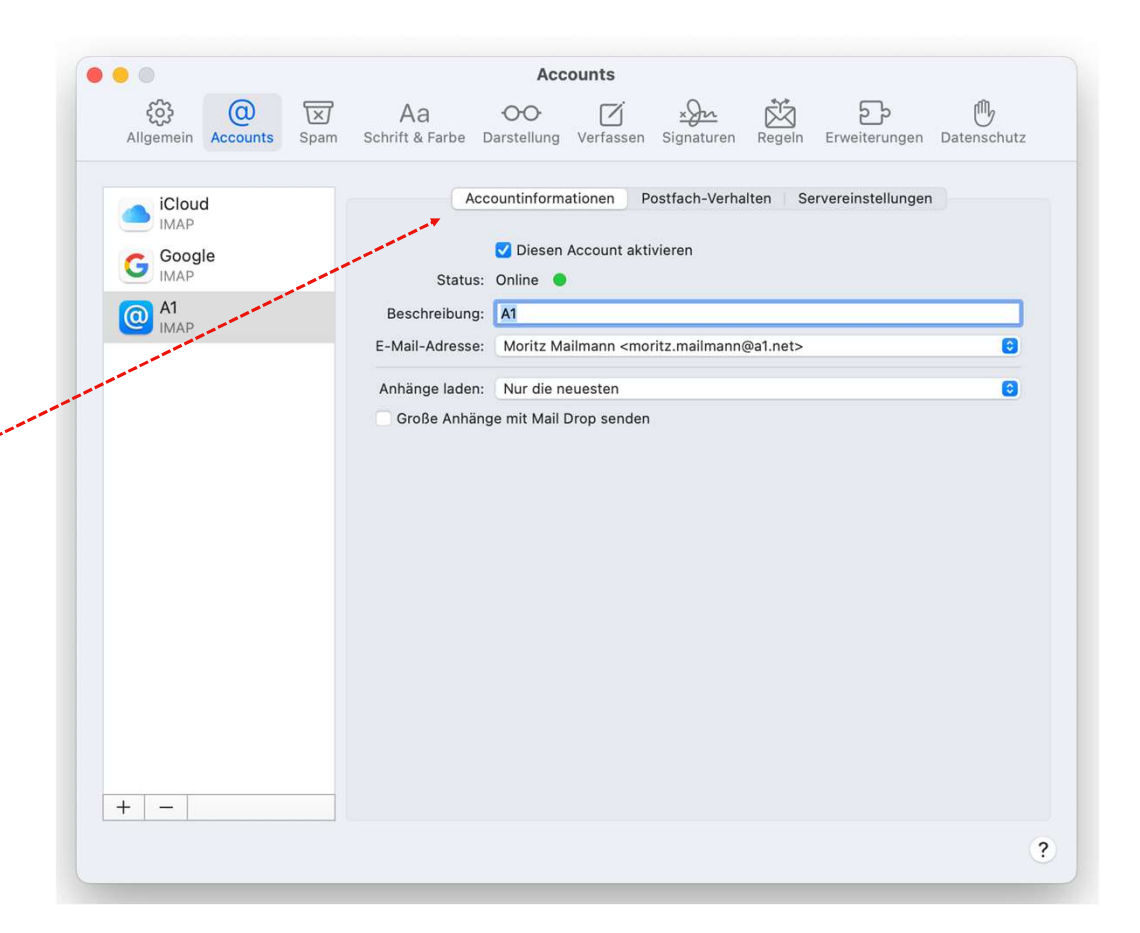

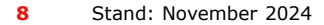

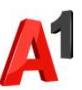

### Account-Einstellungen überprüfen

 Mit einem Klick auf "Servereinstellungen" werden----alle bisherigen Einstellungen angezeigt.

Bitte geben Sie in diesem Fenster die erforderlichen Daten ein:

- Benutzername: Ihre E-Mail-Adresse, zum Beispiel:
  - a1.9\*\*\*7@a1.net
  - aon.9\*\*\*7@aon.at

\*Passwort vergessen? Setzen Sie dieses einfach auf <u>https://A1.net/email-verwalten</u>zurück.

Hostname: securemail.a1.net, Port: 587

| iCloud     |   | Accou                                     | Intinformationen Po                              | ostfach-Verha | Hen Server | reinstellungen      |
|------------|---|-------------------------------------------|--------------------------------------------------|---------------|------------|---------------------|
| C Google   |   | E-Mail-Eingangss                          | erver (IMAP)                                     |               |            |                     |
| имар       |   | Benutzername: moritz.mailmann@a1.net      |                                                  |               |            |                     |
| A1<br>IMAP |   | Passwort:                                 | •••••                                            |               |            |                     |
|            |   | Hostname:                                 | securemail.a1.net                                |               |            |                     |
|            |   |                                           | ✓ Verbindungseinstellungen automatisch verwalten |               |            |                     |
|            |   |                                           | Erweiterte IMAP-Einstellungen                    |               |            |                     |
|            |   | E-Mail-Ausgangsserver (SMTP)              |                                                  |               |            |                     |
|            |   | Account: moritz.mailmann@a1.net (offline) |                                                  |               |            | 0                   |
|            | , | Benutzername:                             | a1.9 @a1.                                        | net           |            |                     |
|            |   | Passwort:                                 | •••••                                            |               |            |                     |
|            |   | Hostname:                                 | securemail.a1.net                                |               |            |                     |
|            |   |                                           | Verbindungseinstellungen automatisch verwalten   |               |            |                     |
|            |   | Port:                                     | 587                                              |               |            | ✓ TLS/SSL verwender |
|            |   | Authentifizierung:                        | Passwort                                         |               |            | 0                   |
|            |   |                                           |                                                  |               |            |                     |

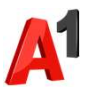

# Sie haben noch Fragen?

Egal ob Sie Fragen zu Internet, PC, E-Mail, TV, Smartphones, Router- oder Netzwerkkonfiguration haben, unsere A1 Guru Serviceline ist gerne für Sie da:

#### A1 Guru Serviceline (€ 1,56/min.)

A1 Gurus sind Experten für alle Fragen rund um die digitale Welt von A1.

Persönliche Beratung zu diesen Themen:

- Internet & TV
- Handy
- Routereinstellungen bei A1 Geräten
- Erweiterter Netzwerk-Support

#### Erreichbar unter 0900 664 900

# Sie nehmen die Dinge gerne selbst in die Hand

Viele Antworten gibt's auf <u>www.a1.net/hilfe-support</u> Tauschen Sie sich gerne mit anderen aus: <u>www.a1community.net</u>

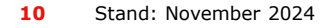

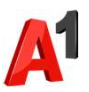

#### Allgemeine Information zu den verschiedenen E-Mail-Programmen

|                        | POP3<br>(Posteingang) | IMAP<br>(Posteingang) | SMTP<br>(Posteingang)    | Hinweis                                         |
|------------------------|-----------------------|-----------------------|--------------------------|-------------------------------------------------|
| Servername             | securemail.a1.net     | securemail.a1.net     | securemail.a1.net        | SMTP-Authentifizierung erforderlich             |
|                        |                       |                       |                          |                                                 |
| Port                   | 995                   | 993                   | 587                      |                                                 |
| Client-Verschlüsselung |                       |                       |                          | Anmerkung                                       |
| Mail unter Windows 10  | SSL                   | SSL                   | SSL*                     | Server erfordert Authentifizierung              |
| Outlook 2016           | SSL/TLS               | SSL/TLS               | StartTLS                 | Server erfordert eine verschlüsselte Verbindung |
| Outlook 2013           | SSL                   | SSL                   | TLS                      | Server erfordert eine verschlüsselte Verbindung |
| Outlook 2010           | SSL                   | SSL                   | TLS                      | Server erfordert eine verschlüsselte Verbindung |
| Outlook 2007           | SSL                   | SSL                   | TLS                      | Server erfordert eine verschlüsselte Verbindung |
| Outlook 2003           | SSL                   | SSL                   | SSL*                     | Server erfordert eine verschlüsselte Verbindung |
| Outllok Express        | SSL                   | SSL                   | SSL*                     | Server erfordert eine verschlüsselte Verbindung |
| Windows Live mail      | SSL                   | SSL                   | SSL*                     | Server erfordert Authentifizierung              |
| Windows Mail           | SSL                   | SSL                   | SSL*                     | Server erfordert eine verschlüsselte Verbindung |
| Mail App               | SSL                   | SSL                   | SSL*                     |                                                 |
| Thunderbird            | SSL                   | SSL                   | STARTTLS                 |                                                 |
| AppleMail              | SSL                   | SSL                   | SSL                      | SSL verwenden, Authentifizierung = "Kennwort"   |
|                        |                       |                       | * Ältere Outlook-Version | verwenden hier SSL, gemeint ist aber STARTTLS   |
| Benutzername           | Ihre E-Mail Adresse   | oder Ihr Mailbox-Be   | enutzername              |                                                 |
| Kennwort               | Ihr Mailbox-Kennwe    | ort (Passwort)        |                          |                                                 |

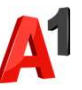